# Google 浏览器中启用摄像头

#### 1. 打开谷歌浏览器

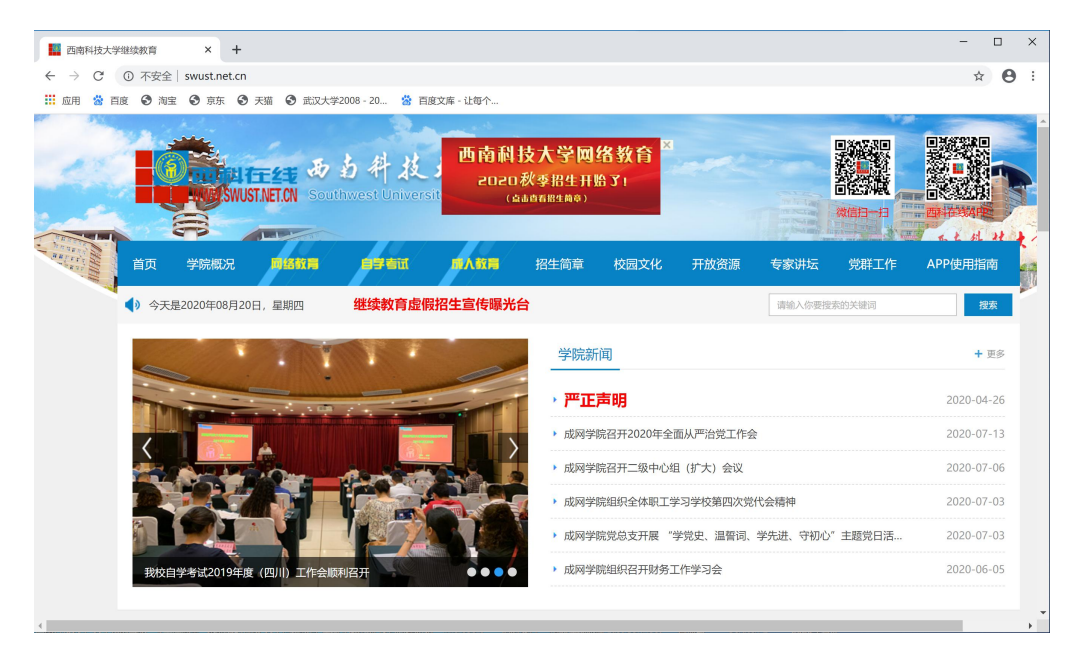

## 2、点击浏览器右上角下图所示位置

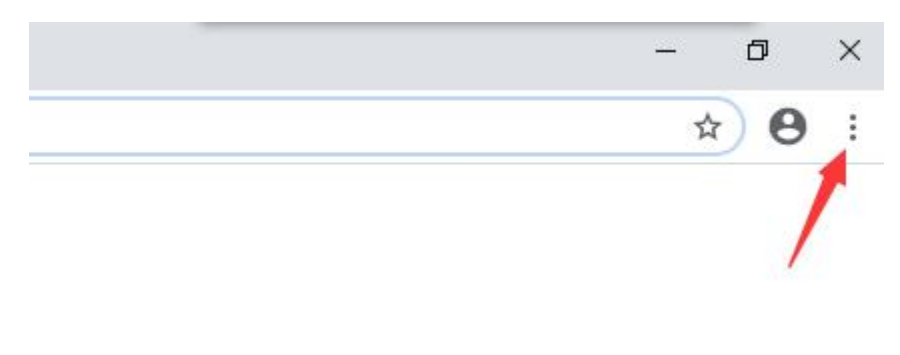

### 3、点击弹出菜单中设置

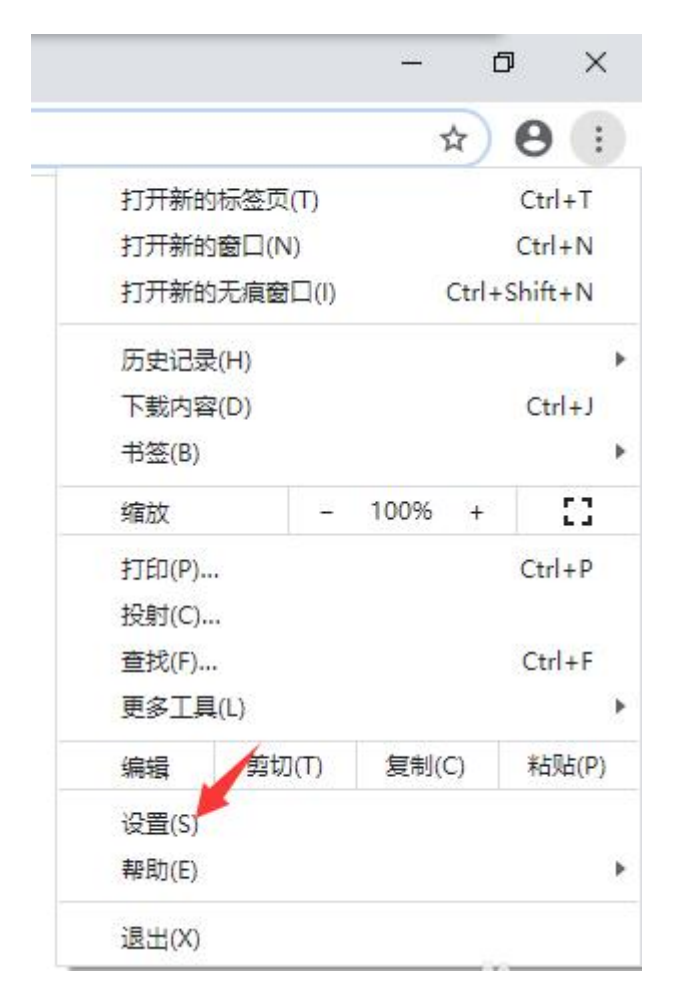

2.4

4、进入**设置界面** 

| 🛄 西                      | 南科技大学继续教育   | ×         | · 设置 × +                          |   |   | × |
|--------------------------|-------------|-----------|-----------------------------------|---|---|---|
| $\leftarrow \rightarrow$ | C Chrome    | chrome:// | settings                          | ☆ | 0 | : |
| 10月                      | 目 📸 百度 🕑 淘宝 | S 京东 C    | ) 天猫 🔇 武汉大学2008 - 20 🐕 百度文库 - 让每个 |   |   |   |
| 设置                       |             |           | Q、 在设置中搜索                         |   |   |   |
| ÷                        | 您与 Google   |           | 您与 Google                         |   |   |   |
| Ê                        | 自动填充        |           |                                   |   |   |   |
| ۲                        | 安全检查        |           |                                   |   |   |   |
| ۲                        | 隐私设置和安全性    |           |                                   |   |   | 1 |
| ۲                        | 外观          |           | 在 Chrome 中畅享 Google 的智能技术         |   |   | 1 |
| Q                        | 搜索引擎        |           | 在您的所有设备上同步并个性化设置 Chrome           |   |   |   |
|                          | 默认浏览器       |           | 同步功能和 Google 服务 →                 |   |   |   |
| Ċ                        | 启动时         |           | Chrome 名称和网巴                      |   |   |   |
| 高级                       |             | •         | Cilione Trijinish                 |   |   |   |
|                          |             |           | 与入书签和设置                           |   |   |   |
| 扩展和                      | 扩展程序 🖸      |           |                                   |   |   |   |
| 关于 Chrome                |             |           | 自动填充                              |   |   |   |
|                          |             |           |                                   |   |   |   |

- 🗆 X

☆ 🛛 :

#### 5、点击**隐私设置与安全性—网站设置**

■ 西南科技大学继续教育
×
◆
设置
×
+

←
→
C
③
Chrome | chrome://settings/privacy

□
応用
③
百度
④
③
五
④
五
○
五
○
五
○
五
○
五
○
五
○
五
○
五
○
○
○
○
○
○
○
○
○
○
○
○
○
○
○
○
○
○
○
○
○
○
○
○
○
○
○
○
○
○
○
○
○
○
○
○
○
○
○
○
○
○
○
○
○
○
○
○
○
○
○
○
○
○
○
○
○
○
○
○
○
○
○
○
○
○
○
○
○
○
○
○
○
○
○
○
○
○
○
○
○
○
○
○
○
○
○
○
○
○
○
○
○
○
○
○
<td

| 👬 应用 😵 白度 🕑 洞宝 🚱 京东 🚱 大猫 🚱 武汉大学2008 - 20 😵 白度文库 - 让每个 |           |          |                                             |   |   |  |
|-------------------------------------------------------|-----------|----------|---------------------------------------------|---|---|--|
| 设置                                                    |           | ۹        | 在设置中搜索                                      |   |   |  |
| <u>.</u>                                              | 您与 Google | 隐私设      | 置和安全性                                       |   | • |  |
| Ê                                                     | 自动填充      |          |                                             |   |   |  |
| ۲                                                     | 安全检查      | Ť.       | 清除浏览数据<br>清除浏览记录、Cookie、缓存及其他数据             | * |   |  |
| •                                                     | 隐私设置和安全性  | ٩        | Cookie 及其他网站数据<br>PBIL于病樟式下的第三方 Cookie      | • |   |  |
| ۲                                                     | 外观        |          |                                             |   |   |  |
| Q                                                     | 搜索引擎      | 0        | 安全<br>安全浏览(保护您免受危险网站的侵害)和其他安全设置             | ۲ |   |  |
|                                                       | 默认浏览器     |          | 57-1-1-1-1-1-1-1-1-1-1-1-1-1-1-1-1-1-1-1    |   |   |  |
| Ċ                                                     | 启动时       | 幸        | 网站改革<br>控制网站可以使用和显示什么信息(如位置信息、摄像头、弹出式窗口及其他) | • |   |  |
| 高级                                                    | •         | 外观       |                                             |   |   |  |
| 扩展和                                                   | 国序 C      | 主題<br>打开 | 背景<br>F Chrome 网上应用店                        | Z |   |  |

4. 6

#### 6、点击**摄像头**

| ■ 西南科技大学继续教育 × ♀ 设置 - 网站设置 × +                       |               |        |                                 |   |            |
|------------------------------------------------------|---------------|--------|---------------------------------|---|------------|
| $\leftarrow$ $\rightarrow$ C ( Chrome   chrome://set |               |        | ttings/content                  | z | <b>9</b> : |
| 10月                                                  | 用 📸 百度 🕄 淘宝 🕄 | 京东 🕄 🗦 | 天猫 🚱 武汉大学2008 - 20 🐕 百度文库 - 让每个 |   |            |
| 设置                                                   | 1             |        | Q 在设置中搜索                        |   |            |
| *                                                    | 您与 Google     |        | 查看各网站的权限及储存的数据                  | • | •          |
| Ê                                                    | 自动填充          |        | 470a                            |   |            |
| ۲                                                    | 安全检查          |        | 12 PR                           |   |            |
| •                                                    | 隐私设置和安全性      |        | ♀ 位置信息<br>使用前先询问                | • |            |
| ۲                                                    | 外观            |        | 摄像头                             |   |            |
| Q                                                    | 搜索引擎          |        | 使用前先询问                          | , |            |
|                                                      | 默认浏览器         |        | ◆ 麦克风<br>使用前先询问                 | • |            |
| ப                                                    | 启动时           |        |                                 |   | _          |
| 高级                                                   |               | -      | ▲ 通知<br>发送前先询问                  | • |            |
| 扩展和                                                  | 星序 [2         | 2      | ♀ 后台同步<br>允许最近关闭的网站完成数据收发操作     | • | - 1        |
| 关于 Chrome                                            |               |        | 更多权限                            | ~ |            |

7 点击开启摄像头,这样就可以开启成功了

### (设置成功后,记得重新启动计算机!)

| III 西南科技大学继续教育 × 💠                                      | 设置 - 摄像头 × +                       | - 🗆 X      |  |  |  |  |
|---------------------------------------------------------|------------------------------------|------------|--|--|--|--|
| $\leftarrow$ $\rightarrow$ C $\odot$ Chrome   chrome:// | /settings/content/camera           | ☆ 😬 :      |  |  |  |  |
| 👯 应用 ' 音度 📀 淘宝 📀 京东 📀 天猫 📀 武汉大学2008 - 20 🐕 百度文库 - 让每个   |                                    |            |  |  |  |  |
| 设置                                                      | Q、 在设置中搜索                          |            |  |  |  |  |
| 💄   您与 Google                                           | ← 摄像头                              | Q 搜索       |  |  |  |  |
| 自动填充 自动填充                                               |                                    |            |  |  |  |  |
| ✓ 安全检查                                                  | Microsoft Camera Front 后置 ▼        |            |  |  |  |  |
| 😯 隐私设置和安全性                                              | 使用前先询问(推荐)                         | •          |  |  |  |  |
| 🌳 外观                                                    |                                    |            |  |  |  |  |
| Q、 搜索引擎                                                 | 禁止                                 |            |  |  |  |  |
| ➡ 默认浏览器                                                 | 未添加任何网站                            |            |  |  |  |  |
| し 启动时                                                   | 允许                                 |            |  |  |  |  |
| 高级                                                      | Q https://swust-exam.webtrn.cn:443 | > <b>1</b> |  |  |  |  |
| 扩展程序                                                    |                                    |            |  |  |  |  |
| 关于 Chrome                                               |                                    |            |  |  |  |  |